# Aktualisierung des Beschäftigungs- und Immatrikulationsstatus

### [Updating the employment and enrolment status]

### Inhalt

| 1 Aktualisierung des Beschäftigungsstatus an der Pädagogischen Hochschule Heidelberg<br>[Updating the employment status]                                                                                                    | 2       |
|----------------------------------------------------------------------------------------------------|---------|
| Fall 1: Neue Mitarbeiter-Akte anlegen [Create a new employee file]                                                                                                    | 2       |
| Fall 2: Neuen Arbeitsvertrag hinzufügen [Add new employment contract]                                                                                                    | 3       |
| Fall 3: Keine Änderungen im Arbeitsverhältnis (Anstellungen zu 50% oder mehr) an der<br>Pädagogischen Hochschule Heidelberg [No changes in the employment status (employment<br>at 50% or more) at Heidelberg University of Education] | nt<br>4 |
| 2 Aktualisierung des Immatrikulationsstatus an der Pädagogischen Hochschule Heidelberg<br>[Updating the enrolment status as a student at Heidelberg University of Education]                                                           | 5       |

## 1 Aktualisierung des Beschäftigungsstatus an der Pädagogischen Hochschule Heidelberg [Updating the employment status]

#### *Fall 1: Neue Mitarbeiter-Akte anlegen [Create a new employee file]*

Sie waren bisher noch nicht zu mindestens 50% an der Pädagogischen Hochschule Heidelberg angestellt, es hat sich aber ein neues Beschäftigungsverhältnis an der Pädagogischen Hochschule Heidelberg seit dem 02.12.2022 ergeben.

[You have not yet been employed at Heidelberg University of Education for at least 50%, but a new employment contract has been in place since 2 December 2022.]

Schritt 1: Login im Docata-System unter https://docata.ph-heidelberg.de/login?0

| Pädagogische Hochschule<br>HEIDELBERG<br>University of Education |                                         |                                                                                                    |
|------------------------------------------------------------------|-----------------------------------------|----------------------------------------------------------------------------------------------------|
| Startseite Login Regist                                          | rierung Kontakt                         |                                                                                                    |
|                                                                  | Anmeldung                               |                                                                                                    |
|                                                                  | Anmeldung                               |                                                                                                    |
|                                                                  | Benutzername:*                          |                                                                                                    |
|                                                                  | Passwort:*                              |                                                                                                    |
|                                                                  |                                         | Passwort vergessen? Anmelden                                                                                 |
|                                                                  | Um sich im Promotions;<br>registrieren. | portal der Pädagogischen Hochschule Heidelberg einloggen zu können, müssen Sie sich einmalig als Benutzer:in |

Schritt 2: "Mein Profil" aufrufen

| Pädagogische Hochschule<br>HEIDELBERG<br>University of Education | )                                                                                                    | English   Abmelden                                                                                                    |
|------------------------------------------------------------------|----------------------------------------------------------------------------------------------------|----------------------------------------------------------------------------------------------------|
| Startseite Mein Profil                                           | Dokumentenpool Kontakt                                                                                                    |                                                                                                    |
|                                                                  | Startseite                                                                                                    |                                                                                                    |
|                                                                  | Willkommen!                                                                                                    |                                                                                                    |
|                                                                  | Antrag auf Verlängerung des Promotionsverfahrens (40D1)                                                                                                    | Antrag auf Betreuerwechsel (40D1)                                                                                                    |
|                                                                  | Die Zeit wird knapp? Bitte beachten Sie die für Sie gültige Promotionsordnung und<br>reichen Sie rechtzeitig einen Antrag auf Verlängerung der Promotion ein.<br>Antrag auf Verlängerung starten | Ein späterer Wechsel von Betreuer:innen und die Aufnahme oder Beendigung von<br>Betreuungsverhältnissen mit Zweit- und Drittbetreuer:innen sind möglich, wenn der<br>Fortgang der Arbeit dies nahelegt. |
|                                                                  |                                                                                                    | Die Änderung muss von dem:der Doktorand:in beantragt und durch den<br>Promotionsausschuss unter Berücksichtigung einer Stellungnahme durch die<br>betreuende Person genehmigt werden.                   |
|                                                                  |                                                                                                    | Antrag auf Betreuenwechsel starten                                                                                                    |

Schritt 3: Mitarbeiter-Akte anlegen (nur, wenn sie bisher keine haben. Prüfen sie zuvor Beschreibung Fall 2 Schritt 3)

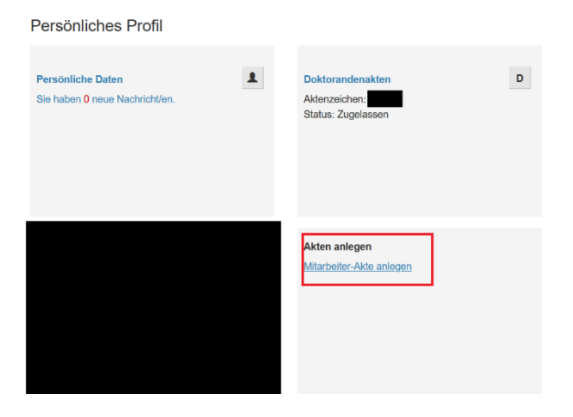

#### Schritt 4: Arbeitsvertrag hinzufügen

| Arbeitsverträg       | JE<br>rträge der Person Arbeitsvertrag hinzufügen | 7                       |                |                       |        |
|----------------------|---------------------------------------------------|-------------------------|----------------|-----------------------|--------|
| Anfang zurück 1-2 vo | n 2 weiter Ende                                   |                         |                | Einträge pro Seite 10 | 30 100 |
| Zeitraum             | Stellenbezeichnung                                | Stellenumfang (h/Woche) | Personalnummer | Vertragsnummer        |        |
|                      |                                                   |                         |                |                       |        |
| Anfang zurück 1-2 vo | n 2 weiter Ende                                   |                         |                | Einträge pro Seite 10 | 30 100 |

#### Schritt 5: Beschäftigungszeiten und Stellenbezeichnung angeben

| Zeitraum*               | von* | bis |  |
|-------------------------|------|-----|--|
| Stellenbezeichnung      |      |     |  |
| Stellenumfang (h/Woche) |      |     |  |
| Vertragsnummer          |      |     |  |
| Personalnummer          |      |     |  |
|                         |      |     |  |

### Fall 2: Neuen Arbeitsvertrag hinzufügen [Add new employment contract]

Sie waren bisher bereits zu mindestens 50% an der Pädagogischen Hochschule Heidelberg angestellt, es hat sich aber ein weiteres Beschäftigungsverhältnis (z.B. Vertragsverlängerung) an der Pädagogischen Hochschule Heidelberg seit dem 02.12.2022 ergeben.

[You have already been employed at Heidelberg University of Education for at least 50%, but a further employment relationship (e.g. contract extension) has been in place at since 2 December 2022.]

Schritt 1: Login im Docata-System unter https://docata.ph-heidelberg.de/login?0

| Pädagogische Hochschule<br>HEIDELBERG<br>University of Education |                                         |                                                          |                                                     |
|------------------------------------------------------------------|-----------------------------------------|----------------------------------------------------------|-----------------------------------------------------|
| Startseite Login Regist                                          | rierung Kontakt                         |                                                          |                                                     |
|                                                                  | Anmeldung                               |                                                          |                                                     |
|                                                                  | Anmeldung                               |                                                          |                                                     |
|                                                                  | Benutzername:*                          |                                                          |                                                     |
|                                                                  | Passwort:*                              |                                                          |                                                     |
|                                                                  |                                         | Passwort vergessen? Ann                                  | melden                                              |
|                                                                  | Um sich im Promotionsp<br>registrieren. | vortal der Pädagogischen Hochschule Heidelberg einloggen | zu können, müssen Sie sich einmalig als Benutzer:in |

#### Schritt 2: "Mein Profil" aufrufen

| Pädagogische Hochschule<br>HEIDELBERG<br>Unversity of Education |                                                                                                    | English   Abmelden                                                                                                    |
|-----------------------------------------------------------------|----------------------------------------------------------------------------------------------------|----------------------------------------------------------------------------------------------------|
| Startseite Mein Profil                                          | Dokumentenpool Kontakt                                                                                                    |                                                                                                    |
|                                                                 | Startseite                                                                                                    |                                                                                                    |
|                                                                 | Willkommen!                                                                                                    |                                                                                                    |
|                                                                 | Antrag auf Verlängerung des Promotionsverfahrens (40D1)                                                                                                    | Antrag auf Betreuerwechsel (40D1)                                                                                                    |
|                                                                 | Die Zeit wird knapp? Bitte beachten Sie die für Sie gültige Promotionsordnung und<br>reichen Sie rechtzeitig einen Antrag auf Verlängerung der Promotion ein. | Ein späterer Wechsel von Betreuerinnen und die Aufnahme oder Beendigung von<br>Betreuungsverhältnissen mit Zweit- und Drittbetreuerinnen sind möglich, wenn der<br>Fortgang der Arbeit dies nahelegt. |
|                                                                 | - Pintug dar Konangorang Karon                                                                                                    | Die Änderung muss von dem:der Doktorand:in beantragt und durch den<br>Promotionsausschuss unter Berücksichtigung einer Stellungnahme durch die<br>betreuende Person genehmigt werden.                 |
|                                                                 |                                                                                                    | Antrag auf Betreuerwechsel starten                                                                                                    |

Pädagogische Hochschule Heidelberg: Digitale Promotionsakte - Docata

#### Schritt 3: Mitarbeiter-Akte aufrufen

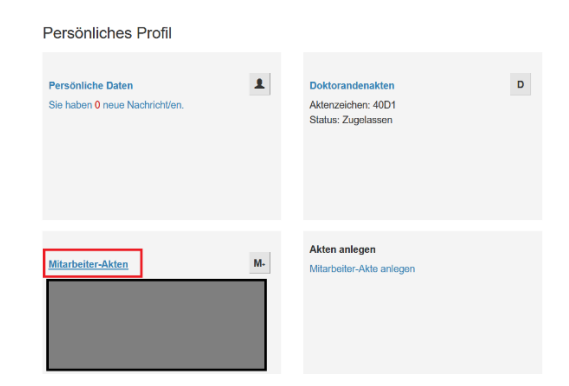

### Schritt 4: Arbeitsvertrag hinzufügen

| Arbeitsverträge             |                                      |                         |                |                          |       |
|-----------------------------|--------------------------------------|-------------------------|----------------|--------------------------|-------|
| Liste aller Arbeitsverträge | der Person Arbeitsvertrag hinzufügen |                         |                |                          |       |
| Anfang zurück 1-2 von 2 we  | iter Ende                            |                         |                | Einträge pro Seite 10 30 | ) 100 |
| Zeitraum                    | Stellenbezeichnung                   | Stellenumfang (h/Woche) | Personalnummer | Vertragsnummer           |       |
|                             |                                      |                         |                |                          |       |
|                             |                                      |                         |                |                          |       |
| Anfang zurück 1-2 von 2 we  | viter Ende                           |                         |                | Einträge pro Seite 10 30 | 0 100 |

Schritt 5: Beschäftigungszeiten und Stellenbezeichnung angeben

| Arbeitsvertrag hinzufügen |                     |   |
|---------------------------|---------------------|---|
| Zeitraum*                 | von* III bis III    |   |
| Stellenbezeichnung        |                     | 1 |
| Stellenumfang (h/Woche)   | 1                   |   |
| Vertragsnummer            |                     |   |
| Personalnummer            |                     |   |
|                           |                     |   |
|                           | Abbrechen Speichern |   |

Fall 3: Keine Änderungen im Arbeitsverhältnis (Anstellungen zu 50% oder mehr) an der Pädagogischen Hochschule Heidelberg [No changes in the employment status (employment at 50% or more) at Heidelberg University of Education]

→ Sie müssen nichts tun [You don't have to do anything]

## 2 Aktualisierung des Immatrikulationsstatus an der Pädagogischen Hochschule Heidelberg [Updating the enrolment status as a student at Heidelberg University of Education]

Seit dem 02.12.2022 gab es eine Änderung im Immatrikulationsstatus an der Pädagogischen Hochschule Heidelberg.

[There has been a change in the enrolment status as a student at Heidelberg University of Education since 2 December 2022].

Schritt 1: Login im Docata-System unter https://docata.ph-heidelberg.de/login?0

| Pädagogische Hochschule<br>HEIDELBERG<br>University of Education |                                                                                                    |
|------------------------------------------------------------------|----------------------------------------------------------------------------------------------------|
| Startseite Login Registr                                         | rierung Kontakt                                                                                                    |
|                                                                  | Anmeldung                                                                                                    |
|                                                                  | Anmeldung                                                                                                    |
|                                                                  | Benutzername:*                                                                                                    |
|                                                                  | Passwort:*                                                                                                    |
|                                                                  | Passwort vergessen? Anmelden                                                                                                    |
|                                                                  | Um sich im Promotionsportal der Pädagogischen Hochschule Heidelberg einloggen zu können, müssen Sie sich einmalig als Benutzer:in registrieren. |

Schritt 2: "Mein Profil" aufrufen

| Pädagogische Hochschule<br>HEIDELBERG<br>University of Education |                                                                                                    | English   Abmelden                                                                                                    |
|------------------------------------------------------------------|----------------------------------------------------------------------------------------------------|----------------------------------------------------------------------------------------------------|
| Startseite Mein Profil                                           | Dokumentenpool Kontakt<br>Startseite<br>Willkommen!                                                                                                    |                                                                                                    |
|                                                                  | Antrag auf Verlängerung des Promotionsverfahrens (40D1)<br>Die Zeit wird knapp? Bitte beachten Sie die für Sie gültige Promotionsordnung und<br>reichen Sie dettzeitig einen Antrag auf Verlängerung der Promotion ein.<br>Antrag auf Verlängerung statten | Antrag auf Betreuerwechsel (40D1)<br>Ein späterer Wechsel von Betreuerinnen und die Aufhahme oder Beendigung von<br>Betreuungsverhältnissen mit Zweit- und Drittbetreuerinnen sind möglich, wenn der<br>Fortgang der Arbeit dies nahelegt.<br>Die Änderung muss von dem:der Doktorand in beantragt und durch den<br>Promotionsauschuss unter Bertökschtigung einer Stellungnahme durch die<br>betreuende Person genehmigt werden.<br>Antrag auf Betreuerwechsel starten |

Schritt 3: Dotorandenakte aufrufen

#### Persönliches Profil

| <b>Persönliche Daten</b><br>Sie haben <mark>0</mark> neue Nachricht/en. | *  | Doktorandenakten<br>Aktenzeichen: Status: Zugelassen |
|-------------------------------------------------------------------------|----|------------------------------------------------------|
| Mitarbeiter-Akten                                                       | M+ | Akten anlegen<br>Mitarbeiter-Akte anlegen            |
|                                                                         | 5  |                                                      |

| Startseite Personen            | Mein Profil | Dokumentenpool           | Administration       | Kontakt                  |                  |
|--------------------------------|-------------|--------------------------|----------------------|--------------------------|------------------|
|                                |             | / Doktora                | andenakte / Studienv | verlauf / Immatrikulatio | n zur Promotion  |
|                                |             | Studienverlauf           |                      |                          |                  |
| 🔶 1 🖸 G M                      |             | 🕹 Downloads 🛛 🖾 Nachri   | icht senden          |                          | 3                |
|                                |             | Hochschulzugangsbere     | chtigung Hochschu    | ulzeiten Immatrikulati   | on zur Promotion |
| Promotionsdetails<br>Zulassung |             | Liste der Immatrikulatio | nszeiten Immatrikul  | lationszeit hinzufügen   | 4                |
| Studienverlauf 2               |             | Zeitraum                 |                      |                          | Matrikelnumme    |
| Finanzierung                   |             | Keine Einträge vorhand   | en                   |                          |                  |
| Forschungsaufenthalte          |             |                          |                      |                          |                  |
| Konferenzen                    |             |                          |                      |                          |                  |

Schritt 4: Studienverlauf und Immatrikulationsstatus aufrufen

Schritt 5: Immatrikulationszeiten hinzufügen (Matrikelnummer ist nicht erforderlich)

| Immatrikulationszeit hinzufügen |         | 2               |               |               |      |     |  |           |           |   |
|---------------------------------|---------|-----------------|---------------|---------------|------|-----|--|-----------|-----------|---|
| Zeitraum*                       | von*    |                 |               |               | :    | bis |  |           |           |   |
| Matrikelnummer                  |         |                 |               |               |      |     |  |           |           |   |
|                                 |         |                 |               |               |      |     |  | Abbrechen | Speicherr | n |
| Hochschulzugangsberechtigur     | ng Hoch | schulzeiten     | Immatrikulat  | ion zur Promo | tion |     |  |           |           |   |
| Liste der Immatrikulationszeit  | en Imma | trikulationszei | it hinzufügen | 1             |      |     |  |           |           |   |
| Zeitraum                        |         |                 | Matrikelnu    | mmer          |      |     |  |           |           |   |
| Keine Einträge vorhanden        |         |                 |               |               |      |     |  |           |           |   |